## GAIA : Vérifier les animations auxquelles vous avez été retenu et le volume horaire que cela représente

1° Connectez-vous à Arena (https://si.ac-strasbourg.fr) en inscrivant votre identifiant et mot de passe, puis validez.

- 2° Vous arrivez dans Arena : dans la barre de gauche, choisissez « Gestion des personnels ».
- 3° Cliquez sur « GAIA Accès individuel ».
- 4° Avec le menu déroulant, sélectionnez l'entité « 1er Degré 067 », puis cliquez sur « Suivant ».

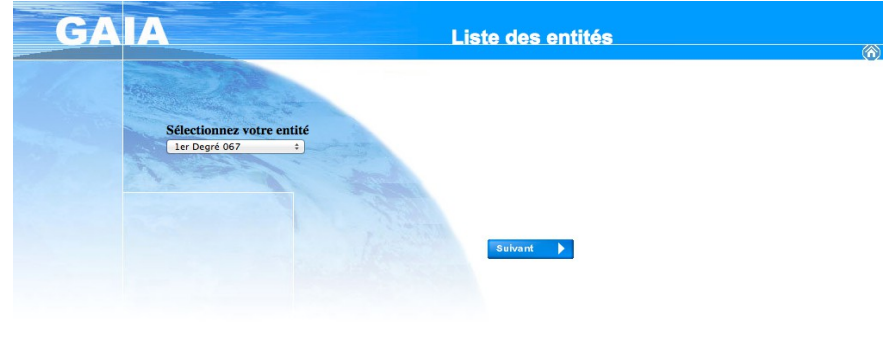

5° Cliquez sur « Suivi de formation ».

| METTER OLIVIER 0671570T CIRCONSCRIPTION 1ER DEGRE IEN Page d'Accueil | SELESTAT 67600 SELESTAT                 |
|----------------------------------------------------------------------|-----------------------------------------|
| 1067                                                                 | (i)                                     |
| Consultation du<br>Calendrier                                        | INSPECTION<br>ACADEMIQUE DU<br>BAS RHIN |
| Suivi de formation                                                   |                                         |
| Inscription                                                          |                                         |
| Consultation du Plan                                                 |                                         |
|                                                                      |                                         |
|                                                                      |                                         |

6° Vous arrivez sur une fenêtre vous indiquant le suivi horaire des animations pédagogiques, ainsi que le numéro et le libellé des modules auxquels vous êtes inscrits :

- l'état R indique que vous êtes retenu

- l'état ATT indique que vous n'avez pas été retenu : vous devez vous inscrire à d'autres modules en veillant à atteindre votre volume horaire de formation.

| GA                                           | A Suivi de Formation                                                                                   |              |          |          | 067    |          | (ñ)                |  |
|----------------------------------------------|----------------------------------------------------------------------------------------------------|--------------|----------|----------|--------|----------|--------------------|--|
|                                              | Etat de vos candidatures pour l'ann                                                                    | née 2018 / 2 | 019      |          |        |          |                    |  |
| Accueil                                      |                                                                                                    |              |          |          |        |          |                    |  |
| Consultation du<br>Calendrier                |                                                                                                    |              |          |          |        |          |                    |  |
| suivi de formation                           | Vous pouvez visualiser la liste des codes motifs de non retenu.                                        |              |          |          |        |          |                    |  |
| nscription<br>ndividuelle<br>Consultation du | SUIVI HORAIRE DES ANIMATIONS PEDAGO                                                                    | GIQUES 2     | 018 / 20 | 19       |        |          |                    |  |
| 'lan                                         | Vous êtes inscrits à 20 heures d'animations pédagogiques                                               |              |          |          |        |          |                    |  |
|                                              | 18D0670002 ANIMATIONS PÉDAGOGIQUES - SELESTAT                                                          |              |          |          |        |          |                    |  |
|                                              | Code Libellé module                                                                                    | Etat         | Motif    | Convoqué | Excusé | Présence | Absence<br>Excusée |  |
|                                              | 11679 M@-SEL-TC : PARCOURS MDL AUTOPORTE DE 6H                                                         | ATT          |          |          |        |          |                    |  |
|                                              | 11695 M@-SEL-TC : PARCOURS MATHEMATIQUES AUTOPORTE DE 6H<br>11709 M@-SEL-TC : PARCOURS AUTOPORTE DE 6H | ATT          |          |          |        |          |                    |  |
|                                              | 11711 AP-SEL: AGIR SUR LE CLIMAT SCOLAIRE EE JEAN MONNET                                               | ATT          |          |          |        |          |                    |  |
|                                              | R : Retenu ATT : En attente NR : Non retenu I : Incité d'Obligatoire                                   | S : Liste :  | supplén  | nentaire | C · Co | nvoqué   | E : Excusé         |  |
|                                              | Auto abala                                                                                             | O . LINC .   | Juppien  | Tornand  | 0.00   |          |                    |  |
|                                              | Autechoix                                                                                              |              |          |          |        | _        | mprimer            |  |
|                                              |                                                                                                    |              |          |          |        |          |                    |  |
| R                                            | : Vous etes retenu.                                                                                    |              |          |          |        |          |                    |  |
|                                              | T : Vous n'êtes nas retenu et dev                                                                      | /e7 n        | 100      | lifier   | 2WO    | sch      | oix                |  |
| <u>e</u>                                     | i i vous neces pas recent et dev                                                                       |              |          |          |        |          | UIX.               |  |
|                                              |                                                                                                    |              |          |          |        |          |                    |  |